## Groupes et utilisateurs locaux avec Windows XP

### 1. Distinction entre comptes de domaine et comptes locaux

Pour rappel, et comme avec Windows 2000, il existe deux types de comptes utilisateurs : les comptes d'utilisateurs de domaine et les comptes locaux.

#### 1.1. Comptes de domaine

Les comptes d'utilisateurs de domaine permettent aux utilisateurs de se connecter à un domaine c'est à dire aux ressources d'un réseau contrôlé par un serveur dit « Contrôleur de domaine ».

Les informations sur ces comptes sont mémorisées par le programme Active Directory exécuté en tâche de fond dans le serveur quand il tourne sous Windows XP serveur.

Ces informations contiennent les paramètres et les autorisations des utilisateurs.

Les comptes d'utilisateurs de domaine peuvent utiliser les profils utilisateurs itinérants, modifiables uniquement par les administrateurs. Les utilisateurs peuvent alors employer leur compte utilisateur à partir de n'importe quel poste du réseau. Ce sont ces comptes que l'on utilise dans les organisations qui comptent plus d'une dizaine d'ordinateurs. La présence d'un serveur y est alors avantageuse.

### 1.2. Comptes d'utilisateurs locaux

Ces comptes locaux ne sont applicables que si le nombre d'ordinateurs est restreint. (max.10) Ces comptes sont utiles dès que plusieurs utilisateurs utilisent un même ordinateur tout en voulant se réserver certains dossiers ou configurer leurs préférences : les favoris pour le navigateur Internet, les programmes proposés par le menu démarrer, les options par défaut pour certaines applications, et d'autres futilités telles que la couleur d'arrière plan du bureau, le papier peint, etc.

Un compte local ne permet d'accéder qu'aux ressources locales de la machine. Chaque utilisateur pour ouvrir une session sur une machine doit avoir un compte sur cette machine.

Son profil d'utilisateur local est alors transcrit dans un dossier créé à son nom lors de sa première ouverture de session et placé dans le répertoire *C*:\*Documents and settings*.

### 2. Profil d'utilisateur local

Les profils d'utilisateurs locaux sont stockés séparément pour chaque utilisateur local dans le dossier %SystemDrive%\Documents and settings\%USERNAME%

La variable d'environnement %SytemSDrive% désigne en général à la partition C: tandis que %USERNAME% est le login de l'utilisateur.

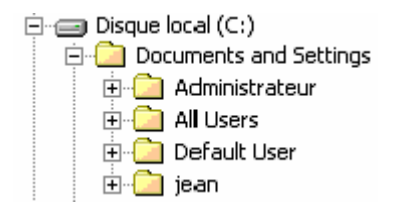

| jean Image: Application Data | Application Data   | les paramètres des programmes d'application pour cet utilisateur |
|------------------------------|--------------------|------------------------------------------------------------------|
| 🖽 🫅 Bureau                   | Bureau             | Les éléments qu'il a disposés sur son bureau                     |
| 🛅 Cookies                    | Cookies            | Ceux que l'utilisateur a « reçus » en surfant.                   |
| 🗉 😪 Favoris                  | Favoris            | Les sites favoris de Jean                                        |
| 🖂 🚞 Local Settings           | Historique         | Les adresses des sites visités ces derniers jours                |
| 🗉 🚞 Application Data         | Temporary Internet | les pages visitées récemment                                     |
| 🗉 🙆 Historique               | Files              |                                                                  |
| 🖽 🚞 Temp                     | Menu Démarrer      |                                                                  |
| 🚞 Temporary Internet Files   | Mes documents      |                                                                  |
| 🗉 🚞 Menu Démarrer            | Mes documents      |                                                                  |
| 🗉 🚞 Mes documents            | récents            |                                                                  |
| 🙆 Mes documents récents      | Modèles            | Fichiers modèles pour créer de nouveaux                          |
| 🛅 Modèles                    |                    | documents                                                        |
| 🚞 SendTo                     | Send to            | Le contenu du menu « envoyer vers » que l'on                     |
| 🕀 🚞 UserData                 |                    | obtient par un clic-droit sur le nom d'un fichier                |
| 🚞 Voisinage d'impression     | User Data          |                                                                  |
| 🕀 🚞 Voisinage réseau         | Voisinage          | Les imprimantes partagées de cet utilisateur                     |
| E 🚞 WINDOWS                  | d'impression       |                                                                  |
| 🚞 system                     | Voisinage réseau   |                                                                  |
|                              | Windows\system     |                                                                  |

## 3. Types d'utilisateurs locaux

Sous Windows XP et concernant les comptes d'utilisateurs locaux on ne distingue que 3 types :

- Les comptes "administrateurs": il y en a au minimum un mais plusieurs comptes administrateur sont permis. Les utilisateurs de cette catégorie peuvent créer, modifier ou supprimer d'autres comptes. Ils peuvent aussi installer des logiciels.
   Sous Windows XP familial ce compte est le compte « *Propriétaire* », il est appelé « *Administrateur* » dans l'édition professionnelle.
- Les comptes "**limités**" sont destinés aux utilisateurs qui ne peuvent pas installer de logiciels. Ils ne peuvent pas non plus accéder aux dossiers "Mes documents" des autres utilisateurs.

En ouvrant des sessions avec un compte limité on limite aussi les possibilité des programmes mal intentionnés.

• Le compte "**invité**" qu'il vaut mieux désactiver. L'invité n'a pas de dossier *Mes documents* et ne peut modifier aucun compte utilisateur.

### 4. Configuration de comptes locaux

#### 4.1. Utilisateurs locaux

# Panneau de configuration > 😫 Comptes d'utilisateurs

Les utilisateurs ayant un compte limité ne peuvent modifier que leur propre compte.

L'administrateur (avec XP professionnel) ou le **propriétaire** (XP familial) peuvent seuls modifier tous les comptes. Ils voient dans la fenêtre qui s'ouvre tous les comptes existants.

Les tâches possibles sont

- Modifier un compte
- o Créer un nouveau compte
- o Modifier la manière dont les utilisateurs ouvrent et ferment une session

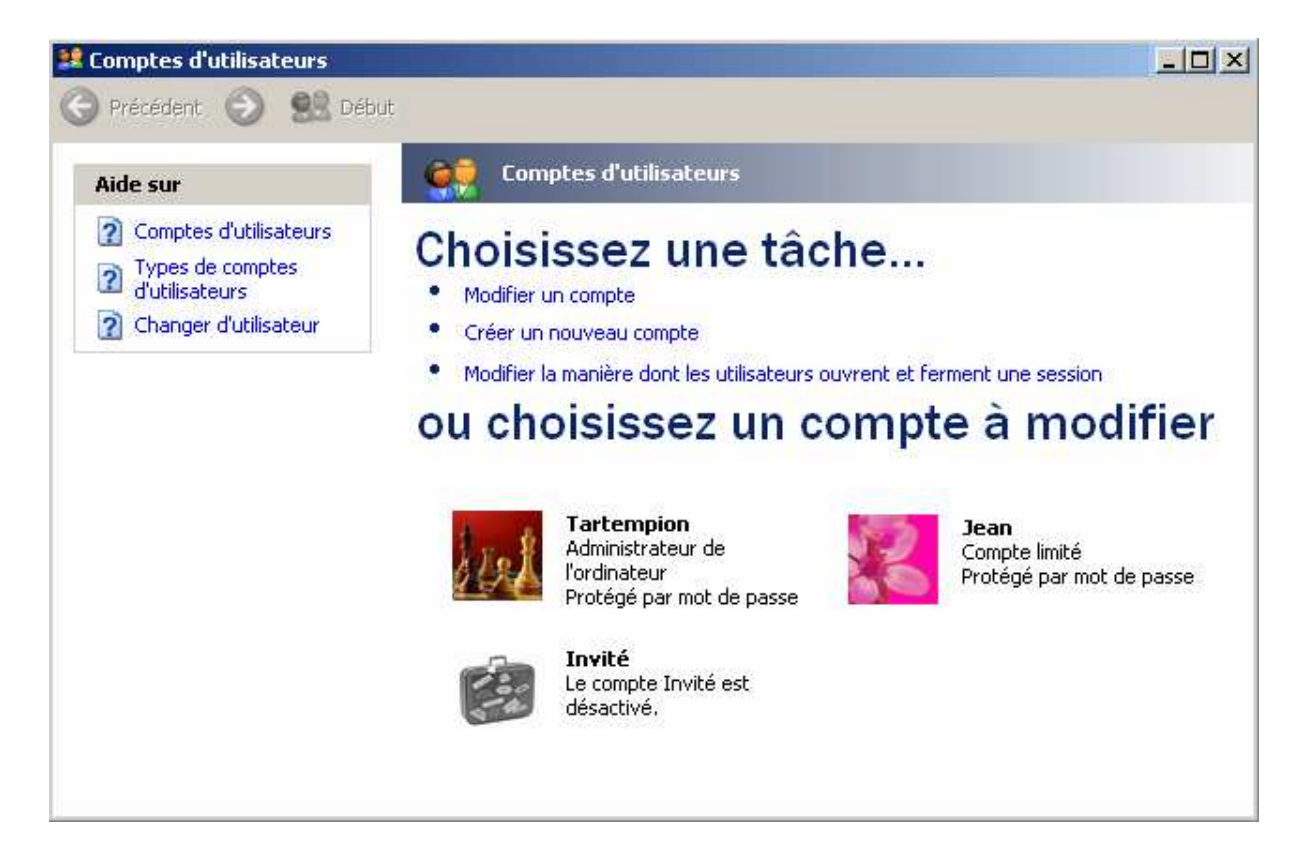

Windows XP Professionnel donne aussi accès à ces fonctions via la console de gestion de l'ordinateur.

Pour ouvrir cette "console" faites un clic-droit sur le poste de travail puis choisissez "Gérer" dans le menu contextuel.

| 📮 Gestion de l'ordinateur                                                                                                    |                                                       |                                                                              |                                                                                        |
|----------------------------------------------------------------------------------------------------|-------------------------------------------------------|------------------------------------------------------------------------------|----------------------------------------------------------------------------------------|
| 📃 Eichier Action Affichage Fenêtre ?                                                                                                    |                                                       |                                                                              | _ <del>_</del> 8 ×                                                                     |
|                                                                                                    |                                                       |                                                                              |                                                                                        |
| 🖳 Gestion de l'ordinateur (local)                                                                                                    | Nom                                                   | Nom complet                                                                  | Description                                                                            |
| <ul> <li>Outils système</li> <li>Observateur d'événements</li> <li>Dossiers partagés</li> <li>Utilisateurs et groupes locaux</li> <li>Utilisateurs</li> <li>Groupes</li> <li>Journaux et alertes de performance</li> <li>Gestionnaire de périphériques</li> <li>Stockage</li> <li>Stockage amovible</li> <li>Défragmenteur de disque</li> <li>Gestion des disques</li> <li>Services et applications</li> </ul> | Administrateur<br>HelpAssistant<br>Jean<br>SUPPORT_38 | Compte Assistant de l'aide<br>Jean<br>CN=Microsoft Corporation<br>Tartempion | Compte d'utilisateu<br>Compte d'assistanc<br>Compte d'utilisateu<br>Ceci est le compte |
|                                                                                                    |                                                       |                                                                              |                                                                                        |

Cette console existe aussi dans la version familiale de Windows XP mais la rubrique "Utilisateurs et groupes locaux" n'y figure pas.

Créons un nouvel utilisateur. Action > Nouvel utilisateur ...

Complétez les cases vides puis cliquez sur le bouton [Créer] et ensuite sur [Fermer] si vous n'avez plus l'intention de créer d'autres utilisateurs.

De retour dans la fenêtre "Gestion de l'ordinateur" il faudra double-cliquer sur le nom d'un utilisateur pour en modifier les paramètres. Voyons d'abord comment créer des groupes.

| Nouvel utilisateu   | r                                                         | ? ×   |
|---------------------|-----------------------------------------------------------|-------|
| Nom d'utilisateur : | Zigoto                                                    |       |
| Nom complet :       | Toto Zigoto                                               |       |
| Description :       | bla bla                                                   |       |
|                     |                                                           |       |
| Mot de passe :      |                                                           |       |
| Confirmer le mot de | e passe :  •••••••                                        |       |
| L'utilisateur doi   | it changer de mot de passe à la prochaine ouverture de se | ssion |
| L'utilisateur ne    | peut pas changer de mot de passe<br>se n'expire iamais    |       |
| Le compte est       | désactivé                                                 |       |
|                     |                                                           |       |
|                     | Créer Ferme                                               | r     |

## 4.2. Les groupes locaux

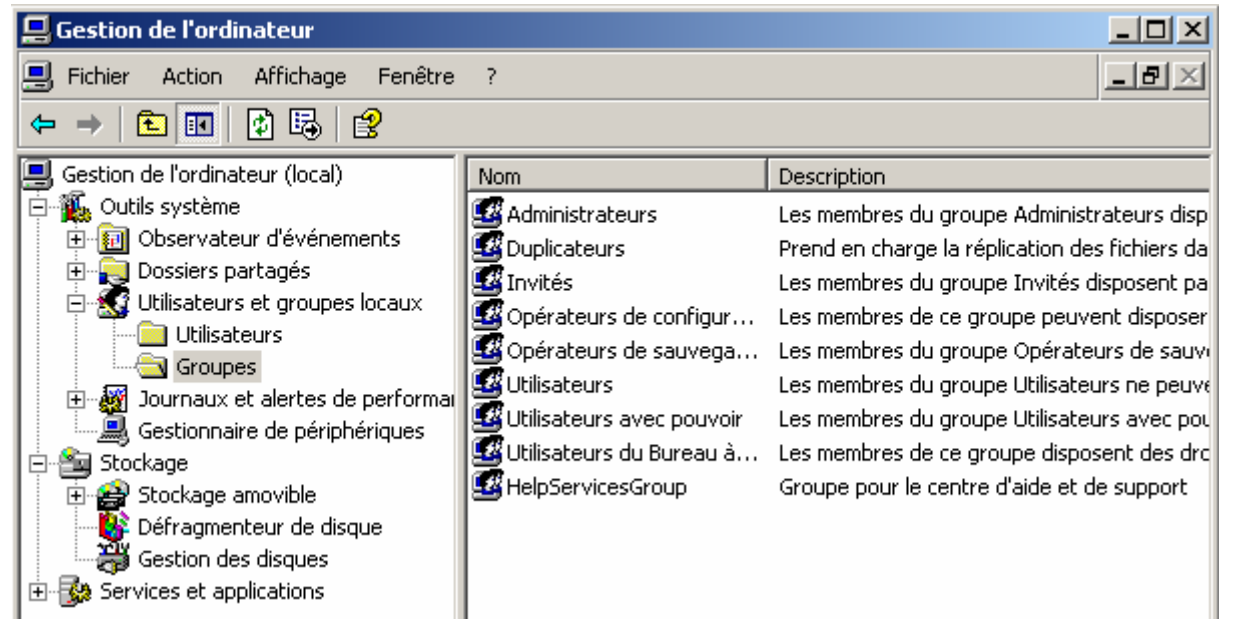

La console affiche dès le départ neufs groupes prédéfinis. Six d'entre eux ne servent en principe que pour les réseaux gérés par un serveur "Contrôleur de domaine".

Les trois autres groupes concernent des utilisateurs que nous avons déjà rencontrés.

- o Les utilisateurs "Administrateurs" font partie du groupe "Administrateurs".
- o Les utilisateurs "limités" font partie du groupe "Utilisateurs"
- Le groupe "Invités" ne contient qu'un seul utilisateur "Invité" qui est probablement désactivé.

## 4.3. Créer un groupe local

Clic-droit sur le Poste de travail > Gérer > Outils système / Utilisateurs et groupes locaux / Groupes Action > Nouveau groupe ...

| Nouveau groupe          | 2                 |       | ? ×            |
|-------------------------|-------------------|-------|----------------|
| <u>N</u> om du groupe : | Comptabilité      |       |                |
| Description :           |                   |       |                |
| Membres :               |                   |       |                |
|                         |                   |       |                |
|                         |                   |       |                |
|                         |                   |       |                |
|                         |                   |       |                |
|                         |                   |       |                |
|                         |                   |       |                |
| Ajouter                 | <u>S</u> upprimer |       |                |
|                         |                   |       |                |
|                         |                   | Créer | <u>F</u> ermer |
|                         |                   |       |                |

Cliquez ensuite sur le bouton [Ajouter] pour y inscrire les utilisateurs de votre choix. De retour dans la console "Gestion de l'ordinateur" vous pouvez double cliquer sur le nom d'un groupe ou, ce qui revient au même, sélectionner un groupe et faire Action > Ajouter au groupe ... pour ajouter ou supprimer des utilisateurs.

### 4.4. Modifier un compte utilisateur

Maintenant que nous savons créer des utilisateurs et des groupes voyons quelles sont les propriétés modifiables des utilisateurs locaux. Double-cliquez sur le nom d'un utilisateur ou, ce qui revient au même, sélectionnez ce nom puis faites Action > Propriétés ...

La fenêtre Propriété de cet utilisateur affiche trois onglets que voici :

| Propriétés de Zigoto            |                                                                     | <u>?</u> × |  |  |
|---------------------------------|---------------------------------------------------------------------|------------|--|--|
| Général Membre de               | Profil                                                              |            |  |  |
| Zigoto                          |                                                                     |            |  |  |
| <u>N</u> om complet :           | Toto Zigoto                                                         |            |  |  |
| Description :                   | bla bla bla                                                         |            |  |  |
| 🗖 L'utilisateur doit c          | hanger son mot de passe à la prochaine <u>o</u> uverture de session |            |  |  |
| 🔲 L' <u>u</u> tilisateur ne pe  | eut pas changer de mot de passe                                     |            |  |  |
| Le mot de passe n'expire jamais |                                                                     |            |  |  |
| Le compte est désactivé         |                                                                     |            |  |  |
| Le compte est ve                | mouillé                                                             |            |  |  |

L'onglet Général permet de modifier les données entrées au moment où nous avion créé ce nouvel utilisateur.

|   | Général Membre de Profil | L |
|---|--------------------------|---|
|   | Membre de :              | L |
| _ | S Utilisateurs           |   |
|   | <b>†</b>                 | Ē |
|   |                          | L |
|   | Ajouter                  |   |

L'onglet membre de nous permettra d'ajouter cet utilisateur à un autre groupe local. Rappelons qu'il peut être inscrit dans plusieurs groupes simultanément.

| Général Membre de Profil     |        |
|------------------------------|--------|
| Profil utilisateur           |        |
| Chemin du profil :           |        |
| Script d'ouverture de sessio | on :   |
| Dossier de base              |        |
| Chemin local :               |        |
| C Connecter :                | Z: 💌 👌 |
| Connector.                   |        |

L'onglet Profil permet de définir un emplacement quelconque pour le dossier "Mes documents" de cet utilisateur.

### 5. Partager les fichiers et les dossiers ou leur assurer un caractère privé

Sous **Windows XP Familial**, les utilisateurs <u>qui utilisent un mot de passe</u> ont leur dossier \*Documents and Settings*\%*USERNAME*%\*Mes Documents* qui leur est réservé. Les autres utilisateurs (hormis les administrateurs) ne sauraient accéder ni à ce dossier ni à ses aux sousrépertoires.

Les fichiers destinés à être partagés doivent être mis dans le répertoire *Documents partagés* Voici la boîte de dialogue que l'on obtient si on demande le partage d'un dossier :

| Proprié | tés   | de Publi                                                         | ic                                                                                      |                                               |                                                                               |                                     | ? ×                        |
|---------|-------|------------------------------------------------------------------|-----------------------------------------------------------------------------------------|-----------------------------------------------|-------------------------------------------------------------------------------|-------------------------------------|----------------------------|
| Génér   | al    | Partage                                                          | Personn                                                                                 | aliser                                        |                                                                               |                                     |                            |
| Pa      | rtage | e local et<br>Pourpa<br>ordinate<br><u>Docum</u>                 | ,<br>sécurité -<br>irtager ce<br>sur unique<br><u>ents parta</u>                        | dossiei<br>ment, p<br><u>gés</u> .            | r avec d'autres<br>placez-le dans                                             | : utilisate<br>le dossie            | urs de cet<br>r            |
|         |       | Pour rer<br>et être l<br>cocher                                  | ndre ce d<br>e seul à y<br>suivante.                                                    | ossiere<br>avoira                             | et ses sous-dos<br>locès, sélectio                                            | siers cor<br>nnez la c              | nfidentiels<br>:ase à      |
|         |       | <u>∏</u> <u>R</u> er                                             | ndre ce da                                                                              | ossier c                                      | onfidentiel                                                                   |                                     |                            |
| -Pa     | rtage | e réseau<br>Pour par<br>d'autres<br>première<br>I Part<br>Nom du | et sécurite<br>tager ce e<br>utilisateur<br>case à c<br>ager ce <u>c</u><br>i partage : | é<br>dossier<br>s de ce<br>ocher e<br>lossier | avec des utilis<br>et ordinateur, s<br>et entrez le nor<br>sur le réseau<br>c | ateurs ré<br>électionn<br>n du part | iseau et<br>iez la<br>age. |
| Ens     | avoir | plus sur                                                         | oriser les (<br><u>le partag</u>                                                        | utilisate<br>e et la s                        | urs réseau à m<br><u>sécurité</u> .                                           | odifier m                           | es fichiers                |
|         |       |                                                                  |                                                                                         | ОK                                            | Annu                                                                          | ller                                | Appliquer                  |

Sous Windows XP Professionnel, le partage des fichiers et dossiers peut être aussi simple.

Il suffit pour cela que l'option *partage de fichiers simple* soit activée. C'est le cas par défaut. Cette option est la dernière de la boîte de dialogue *Options des dossiers*... du menu *Outils* de l'explorateur.

| Op               | tions des dossi        | ers                                          |                                        |                             |                                           | ?>                                 | ٢            |
|------------------|------------------------|----------------------------------------------|----------------------------------------|-----------------------------|-------------------------------------------|------------------------------------|--------------|
|                  | Général Affichag       | e Types de                                   | fichiers   Fichier                     | s hors cor                  | nexion                                    |                                    |              |
|                  | Affichage des          | dossiers                                     |                                        |                             |                                           |                                    |              |
|                  | <b>i</b>               | Vous pouvez<br>détails ou les t<br>dossiers. | appliquer l'appar<br>itres) que vous u | ence (telle<br>Itilisez pou | e celle utilisée po<br>Ir ce dossier à to | ur les<br>us vos                   |              |
|                  | [                      | Appliquer à to                               | ous les dossiers                       | Réinitiali                  | iser tous les doss                        | iers                               |              |
|                  | Paramètres avar        | ncés :                                       |                                        |                             |                                           |                                    |              |
|                  | O Affich<br>⊙ Ne pa    | er les fichiers :<br>is afficher les l       | et dossiers cach<br>fichiers et dossie | és<br>rs cachés             |                                           |                                    |              |
|                  | Masquer I              | es extensions                                | des fichiers doni                      | t le type e                 | st connu                                  |                                    |              |
|                  | Masquer I<br>Mémorisei | es fichiers pro<br>r les paramètre           | tégés du systèm<br>es d'affichage de   | e d'exploit<br>: chaque c   | ation (recomman<br>dossier                | dé)                                |              |
|                  | Ne pas m               | ettre les miniat                             | ures en cache                          |                             |                                           |                                    |              |
|                  | Recherch               | renetres des c<br>er automatiqu              | ossiers dans un<br>ement les dossie    | processu:<br>rs et impri    | s different<br>mantes partagés            |                                    |              |
|                  | Restaurer              | les fenêtres d                               | le dossiers ouver                      | tes lors de                 | e la prochaine ou                         | iverture de                        |              |
|                  |                        | partage de rici                              | niers simple (reco                     | ommandej                    |                                           | •                                  |              |
|                  |                        |                                              |                                        |                             |                                           | •                                  |              |
|                  |                        |                                              |                                        |                             | Paramètre                                 | s par défaut                       |              |
| _                |                        |                                              |                                        |                             |                                           | ·                                  | 1            |
|                  |                        |                                              |                                        | ок                          | Annuler                                   | Appliquer                          | 1            |
|                  |                        |                                              | Propriétés de                          | Public                      |                                           |                                    | ?  X         |
|                  |                        |                                              | Général Par                            | ane Do                      | rooppolioor                               |                                    |              |
| La figure ci-co  | ontre montre           | les                                          | - Partago los                          | al et cécu                  | rité                                      |                                    |              |
| options qui se j | présentent po          | ur le                                        | Pailage Iol                            | our partagi                 | ance<br>er de dossier ave                 | ec d'autres utilisat               | teurs de     |
| partage simple.  | · -                    |                                              |                                        | t ordinate<br>ocuments      | ur uniquement, p<br>partagés.             | ilacez-le dans le (                | dossier      |
|                  |                        |                                              | Po                                     | our rendre                  | ce dossier et se:                         | s sous-dossiers c                  | onfidentiels |
|                  |                        |                                              | et                                     | être le sei                 | ul à y avoir accè                         | s, cochez la case                  | e suivante.  |
|                  |                        |                                              |                                        | Rendre                      | ce dossier confic                         | lentiel                            |              |
|                  |                        |                                              | Partage ré:                            | seau et sé<br>ar mesure     | icurité<br>de sécurité, l'acc             | rès à distance su                  | r cet        |
|                  |                        |                                              | ori                                    | dinateur a                  | été désactivé. V                          | ous pouvez cep<br>la partaga céqui | endant       |
|                  |                        |                                              | fic                                    | hiers en e                  | xécutant l' <u>Assist</u>                 | ant Configuration                  | réseau.      |
|                  |                        |                                              | c;                                     | uqua âter                   |                                           | icauco do cócurit                  | é mais que   |
|                  |                        |                                              |                                        | vous etes<br>ius voulez     | partager les fich                         | iers sans exécuti                  | ernais que   |
|                  |                        |                                              | <u>14</u>                              | <u>ssistant, c</u>          | <u>niquez ici</u> .                       |                                    |              |
|                  |                        |                                              | En savoir p                            | ius sur le j                | partage et la sec                         | <u>unte</u> .                      |              |
|                  |                        |                                              |                                        |                             | ОК                                        | Annuler                            | Appliquer    |
|                  |                        |                                              |                                        |                             |                                           |                                    |              |

Si au contraire vous désirez donner à vos fichiers un caractère privé et contrôler précisément comment les partager, il faut que le système de fichiers soit de type NTFS et avoir désactivé le *partage de fichiers simple*. Au moment de demander le partage d'un fichier on obtient alors

l'écran suivant :

| Propriétés de Public                                                                                                    |  |  |  |  |
|----------------------------------------------------------------------------------------------------|--|--|--|--|
| Général Partage Sécurité Personnaliser                                                                                                    |  |  |  |  |
| Vous pouvez partager ce dossier avec d'autres utilisateurs<br>du réseau. Pour activer le partage de ce dossier, cliquez<br>sur Partager ce dossier.                      |  |  |  |  |
| C Ne pas partager ce dossier                                                                                                    |  |  |  |  |
| Partager ce dossier                                                                                                    |  |  |  |  |
| Nom du partage : Public                                                                                                    |  |  |  |  |
| Commentaire :                                                                                                    |  |  |  |  |
| Nombre limite                                                                                                    |  |  |  |  |
| Pour définir les autorisations d'accès à ce<br>dossier sur le réseau, cliquez sur Autorisations.                                                                         |  |  |  |  |
| Pour configurer les paramètres d'accès hors <u>Mise en c</u> ache<br>connexion, cliquez sur Mise en cache.                                                               |  |  |  |  |
| Le Pare-feu Windows sera configuré pour autoriser le partage de ce<br>dossier avec d'autres ordinateurs du réseau.<br><u>Afficher les paramètres du Pare-feu Windows</u> |  |  |  |  |
| OK Annuler <u>Appliquer</u>                                                                                                    |  |  |  |  |

| Propriétés de Publ                 | ic                    |         |                 | ? ×               |  |  |  |
|------------------------------------|-----------------------|---------|-----------------|-------------------|--|--|--|
| Général Partage                    | Sécurité              | Perso   | nnaliser        |                   |  |  |  |
| Noms d'utilisateur                 | ou de grou            | pe:     |                 |                   |  |  |  |
| Administrate                       | urs (XP1-VF           | PC-VAL  | .ISE\Administra | iteurs)           |  |  |  |
| CREATEUR                           | CREATEUR PROPRIETAIRE |         |                 |                   |  |  |  |
| SYSTEM                             |                       |         |                 |                   |  |  |  |
| 🗾 🕵 Tartempion (                   | XP1-VPC-V             | ALISE/  | \Tartempion)    |                   |  |  |  |
| 🕵 Utilisateurs ()                  | XP1-VPC-V             | ALISE   | \Utilisateurs)  |                   |  |  |  |
|                                    |                       |         | Ajouter         | <u>S</u> upprimer |  |  |  |
| Autorisations pour                 | Administra            | teurs – | Autoriser       | Refuser           |  |  |  |
| Contrôle total                     |                       |         | \$              |                   |  |  |  |
| Modification                       |                       |         | $\checkmark$    |                   |  |  |  |
| Lecture et exéc                    | oution                |         | $\checkmark$    |                   |  |  |  |
| Affichage du c                     | ontenu du c           | lossier | ×               |                   |  |  |  |
| Lecture                            |                       |         | ×               |                   |  |  |  |
| Autorisations sr                   | péciales              |         | ~               |                   |  |  |  |
| Pour définir des au                | utorisations          | spécia  | iles            |                   |  |  |  |
| ou des paramètres avancés, cliquez |                       |         |                 |                   |  |  |  |
|                                    | ances.                |         |                 |                   |  |  |  |
|                                    |                       | ĸ       | Annuler         | Appliquer         |  |  |  |

## 5.1. Les autorisations

Les autorisations contrôlent ce que les utilisateurs ou les groupes sont autorisés à faire avec

- un dossier
- un fichier
- une imprimante
- une clé de registre

| Autorisations pour un fichier :                                                                                                    |
|----------------------------------------------------------------------------------------------------|
| <ul> <li>Lire les attributs</li> <li>Ecrire les attributs</li> <li>Lire les autorisations</li> <li>Modifier les autorisations</li> <li>Lire les données</li> <li>Modifier les données</li> <li>Ajouter des données</li> <li>Exécuter le fichier</li> <li>Supprimer le fichier</li> <li>Se l'approprier</li> </ul> |
|                                                                                                    |

## Table des matières

| 1. | Disti | nction entre comptes de domaine et comptes locaux                    | 1   |
|----|-------|----------------------------------------------------------------------|-----|
|    | 1.1.  | Comptes de domaine                                                   | 1   |
|    | 1.2.  | Comptes d'utilisateurs locaux                                        | 1   |
| 2. | Profi | l d'utilisateur local                                                | 1   |
| 3. | Туре  | s d'utilisateurs locaux                                              | 2   |
| 4. | Conf  | iguration de comptes locaux                                          | 2   |
|    | 4.1.  | Utilisateurs locaux                                                  | 2   |
|    | 4.2.  | Les groupes locaux                                                   | 4   |
|    | 4.3.  | Créer un groupe local                                                | 5   |
|    | 4.4.  | Modifier un compte utilisateur                                       | 5   |
| 5. | Parta | nger les fichiers et les dossiers ou leur assurer un caractère privé | 7   |
|    | 5.1.  | Les autorisations                                                    | .10 |